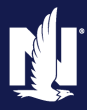

#### Description

This job aid reviews how to add, replace, or remove an outboard motor to an existing PowerSports Pleasure Boatowners policy.

**Note:** There are different procedures for replacing the original motor and replacing an additional motor.

All pleasure boats must have a pre-set number of engines assigned to the policy (as prescribed by the VIN. In this example, the boat must have one engine defined in the policy. You MUST have the exact number of engines specified by the VIN or PolicyCenter will not allow you to proceed with the policy submission or change.

In the example of replacing the primary motor, you must first add the new motor and then remove the primary motor to fulfill the requirement of the exact number of engines. The steps are listed first on this job aid.

Suppose the customer has additional engines they occasionally use with the boat. In that case, you must follow the procedures under the Add an Additional Motor, Replace an Additional Motor, or Remove an Additional Motor.

For example, the client has a single outboard boat, but they utilize a second motor they sometimes swap out and use on the same boat. In that case, use the Add Motor procedure below (and the corresponding Remove procedure to delete the separate motor from the policy. This additional motor is added and rated as if it is a vehicle.

| Vehi   | cle Details   |         |                   |
|--------|---------------|---------|-------------------|
| Basic  | Vehicle Info  | rmation |                   |
| Vehic  | le #          |         | 1                 |
| Vehic  | le Type       | *       | Boat 💌            |
| HIN    |               |         | BUJ54597G920      |
| Year   |               |         | 2020              |
| Make   |               | *       | May-Craft Boats 🔹 |
|        |               |         | Not Found         |
| Mode   | l             | *       | 1900 CC 🔹         |
|        |               |         | Not Found         |
| Hull 1 | уре           |         | Fiberglass        |
| Туре   |               |         | Fishing           |
| Moto   | r Type        |         | Outboard          |
| Num    | per of Motors |         | 1                 |

| Slep I                                                       |                                                                                                    |  |  |  |
|--------------------------------------------------------------|----------------------------------------------------------------------------------------------------|--|--|--|
| Action                                                       | Screen                                                                                                    |  |  |  |
| Begin by locating the policy and initiating a policy change. | Desktop <ul> <li>Account</li> <li>Policy</li> <li>Search</li> <li>Ieam</li> <li>Testing</li> <li>Training</li> <li>Training</li></ul> |  |  |  |
| Navigate to the "Vehicles" screen.                           | Policy Change i<br>Pending     Vehicle Details       Folicy Contract     Create Vehicle       Policy Info     Wehicle # \$ Vehicle Type \$ Vear \$ Make \$ Model \$ HIN/Serial Number \$ 0 nivers       1     Boat       2020     May-Craft Boats       10     Vehicle # \$ Vehicle Type \$ 100 CC                                                                                                    |  |  |  |
|                                                              | Vehicle     Vehicle betalls       Lienholde/Additional Interest     Basic Vehicle Information<br>Vehicle # 1     Where Garaged<br>Location Name * 1:1:<br>Vehicle Type       Underwriting     HN       Policy Review     Hin       Vehicle Type     Boat       Where Garaged     Additional Vehicle Information       Vehicle Type     Make       Where Garaged     No       Information     Vehicle Territory Code       Vehicle Territory Code     010       Additional Vehicle Information     Vehicle Territory Code       Vehice Territory Code     No       Information     Vehicle Territory Code       Vehice Territory Code     010       Additional Vehicle Information     Vehice Territory Code       Vehice Territory Code     No       Information     Vehice Territory Code       Vehice Territory Code     No       Information     Vehice Territory Code       Vehice Territory Code     No       Information     Vehice Territory Code       Information     Vehice Territory Code       Vehice Territory Code     No       Information     Vehice Territory Code       Vehice Territory Code     No       Information     Vehice Territory Code       Vehice Territory Code     No       Information     Veh                                                                                                    |  |  |  |

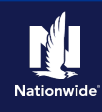

Select the appropriate link from the list below to continue with the policy change.

- o <u>Replace the Primary Motor</u>
- o Add an Additional Motor
- o <u>Replace an Additional Motor</u>
- o <u>Remove an Additional Motor</u>

## **Replace a Primary Motor**

### Step 2

| Action                                                                                                    | Screen                                                                                                    |  |  |  |
|----------------------------------------------------------------------------------------------------|----------------------------------------------------------------------------------------------------|--|--|--|
| On the "Vehicles" screen:<br>Select the "Add" button in the "Outboard Motor<br>Information" section of the existing boat. | Desktop   < Account   < Bolicy   < Search   < Team Administration   < Testing   < Training   < Live C         Actions       IP         Policy Change       Pelicy Change (Pending)         Pelicy Change       Vehicle S         Policy Change       Vehicle Details         Policy Info       Create Vehicle         Policy Info       Vehicle Stype \$         Policy Info       Vehicle Type \$         Policy Info       Desktop \$         Policy Info       Desktop \$         Po |  |  |  |
|                                                                                                    | Accdents/Molations       Vehicle Details         Vehicles       Bask Vehicle Information         Vehicle Type       Boat         Vehicle Type       Boat         Vehicle Type       Boat         Vehicle Territory Code       010         Additional Vehicle Information       Vehicle Territory Code       010         Vehicle Territory Code       010         Vehicle Territory Code       010         Additional Vehicle Information       Vehicle Territory Code       010         Vehicle Territory Code       010         Male       May-Craft Boats       Prior Damage       No         Boat       Not Found       No       No       No         Nodel       1 1000 CC       Outboard       Outboard       Outboard         Vehicle Type       Fiberglass       Type       Fibring       Motor #\$ Year \$ Make \$         Vehicle Type       Fiberglass       1 2020 Honda Mar       Total Value of Boat, Trailer, and Motor(s)         Vehicle Type       1       No       Total Value of Boat, Trailer, and Motor(s)         Manufacturer's Supported       28601       28601                                                      |  |  |  |

| Action                                              | Screen                                                                                                    |  |  |  |
|-----------------------------------------------------|----------------------------------------------------------------------------------------------------|--|--|--|
| In the "Outboard Motor Information" section:        | Desktop <ul> <li>Account</li> <li>Policy</li> <li>Search</li> <li>Team</li> <li>Administration</li> <li>Testing</li> <li>Training</li> <li>Li</li> <li>Actions</li> <li>Policy Change (Pending)</li> <li>Pleasure Boatowners</li> <li>Indiana</li> <li>Effective: 11/17/2021</li> <li>Effective: 11/17/2021</li> <li>Effective: 11/17/202</li></ul> |  |  |  |
| Select the "Edit" button for the newly added motor. | Policy Change Vehicles <back next=""> Quote Withdraw Work Order View Bill Calculator Pending</back>                                                                                                    |  |  |  |
|                                                     | Policy Contract         Create Vehicle         Replace Vehicle           Policy Unifo         Vehicle # 2         Vehicle Type # Year # Make # Model # HIN/Serial Numb                                                                                                    |  |  |  |
|                                                     | Drivers 1 Boat 2020 May-Craft Boats 1900 CC BUJ54597G920<br>Accidents/Wolations<br>Vehicle Details                                                                                                    |  |  |  |
|                                                     | Vehicles Lienholder/Additional Interest Basic Vehicle Information Vehicle # 1 Location Name * 1:1900 E 107 Coverages                                                                                                    |  |  |  |
|                                                     | Underwriting         Wehicle Type         * Boat         Vehicle Territory Code         010           HIN         BUJ545976920         Additional Vehicle Information         Vehicle Territory Code         010           Year         2020         Prior Damage         No                                                                                                    |  |  |  |
|                                                     | Quote         Make         * May-Craft Boats         Is this vehicle co-owned by * Yes         Yes           Forms         Not Found         household?         household?                                                                                                    |  |  |  |
|                                                     | Tools         Model         * 1900 CC         Outboard Motor Information           • Notes         Hull Type         Fiberglass         Genove                                                                                                    |  |  |  |
|                                                     | Participants     Type     Fishing     Motor #      Vear      Make     Edit     1 2020     Honda     Motor Type     Outboard     Edit     2                                                                                                    |  |  |  |
|                                                     | History     Number of Motors                                                                                                    |  |  |  |

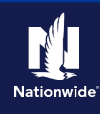

| Step 4                         |                                                                                                    |  |  |  |
|--------------------------------|----------------------------------------------------------------------------------------------------|--|--|--|
| Action                         | Screen                                                                                                    |  |  |  |
| On the "Motor Details" screen: | D         Designer         Account         Pelley         Search         I man         Administration         I Training         I Live C           D         Search         Search         Search         Search         I Search         I Search <t< th=""></t<> |  |  |  |
| Complete all required fields.  | Pending Contract.                                                                                                    |  |  |  |
| Select the "OK" button         | Policy Info Petalls Drivers Serial Number 2222                                                                                                    |  |  |  |
|                                | Accidents/Violations Vear * 2020 Violations Make * Evinnude  Violations Make Violations                                                                                                    |  |  |  |
|                                | Coverages Model * AISGHL115 HP ETEC DI •<br>Underwritine i Disfound                                                                                                    |  |  |  |
|                                | Horsepower 115                                                                                                    |  |  |  |

## Step 5

| Action                                                     | Screen                                                                                                    |                                                                                   |                                                                                                    |
|------------------------------------------------------------|----------------------------------------------------------------------------------------------------|-----------------------------------------------------------------------------------|----------------------------------------------------------------------------------------------------|
| In the "Outboard Motor Information" section:               | Desktop    Account    Policy                                                                                                    | y   ▼ Searc <u>h</u>   ▼ Ieam Administra<br>ing) Pleasure Boatowners Indiana Effe | ation   ♥ Testing   ♥ Training   ♥ Live C                                                              |
| Select the original motor by selecting the checkbox to the | olicy Change<br>ending Vehicle Details                                                                                                    | < Back Next > Quote Withdraw Woo                                                  | k Order 🛛 🗹 Ew Bill Calculator                                                                         |
| Select the "Remove" button.                                | Policy Info Policy Info Policy | re Vehicle Replace Vehicle hicle Type \$ Year \$ at 2020                          | Make \$     Model \$     HIN/Serial Number \$       May-Craft Boats     1900 CC     BUJ54597G920       |
|                                                            | Vehicles Uenholder/Additional Interest Coverages Vehicle Type                                                                                                    | 1<br>* Boat •                                                                     | Where Garaged<br>Location Name * 1<br>Vehicle Territory Code 010                                       |
|                                                            | Underwirting HIN<br>Policy Review Year<br>Quote Make                                                                                                    | 2020  May-Craft Boats  Not Found                                                  | Additional Vehicle Information Prior Damage No Is this vehicle co-owned by * Yes No anyone outside the |
|                                                            | Tools         Model           • Notes         Hull Type                                                                                                    | * 1900 CC<br>Not Found<br>Fiberglass                                              | nousehold/<br>Outboard Motor Information<br>Add Remove<br>Motor # \$ Year \$ Make \$                   |
|                                                            | Participants     Type     Workplan     Motor Type     History     Number of Motors     Type                                                                                                    | Fishing<br>Outboard<br>1                                                          | Edit 1 2020 Honda Mar<br>Edit 2 2020 Evinrude                                                          |

| Action                     | Screen                                                                                                    |  |  |  |
|----------------------------|----------------------------------------------------------------------------------------------------|--|--|--|
| On the "Vehicles" screen:  | 11       Desgtop   •       Agcount   •       Policy   •       Search   •       Ieam       Administration   •       Testing   •       Training   •       Live C         Actions       (3)       (5)       Policy Change (Pending)       Pleasure Boatowners       Indiana       Effective: 11/17/28.                                                                                                    |  |  |  |
| Select the "Quote" button. | Policy Change<br>Pending<br>Vehicle Details<br>Policy Contract<br>Policy Info<br>Drivers<br>Accdents/Velations                                                                                                    |  |  |  |
|                            | Vehicle State     Vehicle Findermation     Vehicle #formation     Vehicle #formation     Vehicle #formation     Vehicle #formation     Vehicle #formation     Vehicle #formation     Vehicle #formation     Vehicle #formation     Vehicle #formation     Vehicle #formation     Vehicle #formation     Vehicle #formation     Vehicle #formation     Protrog #evee     Vehicle #formation     Prior Damage     No                         |  |  |  |
|                            | Quote         Male         May-Caft Boats         Is this where counced by a more outside the household?           Forms         Not Found         Not Found         Not found           Tools         Model         1800 CC         Outboard Motor Information           • Notes         Hull Type         Fiberglass         Outboard Motor Information           • Participants         Type         Fibring         Fidt         1.200 |  |  |  |
|                            | Workplan MotorType Outboard     Workplan Number of Motors 1 Total Value of Boat, Trailer, and Motor(s)     Workplan Number of Motors 1 Manufacturer's Supported 15988                                                                                                    |  |  |  |

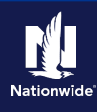

| Step 7                                                                                                    |                                                                                                    |  |  |  |
|----------------------------------------------------------------------------------------------------|----------------------------------------------------------------------------------------------------|--|--|--|
| Action                                                                                                    | Screen                                                                                                    |  |  |  |
| On the "Quote" screen:                                                                                                    | Desktop     Account     Policy     Search     Image: Team Administration     Testing     Image: Testing       Actions     Image: Testing     Image: Testing     Image: Testing     Image: Testing     Image: Testing     Image: Testing       Actions     Image: Testing     Image: Testing     Image: Testing     Image: Testing     Image: Testing     Image: Testing       Actions     Image: Testing     Image: Testing     Image: Testing     Image: Testing     Image: Testing       Display: Testing     Image: Testing     Image: Testing     Image: Testing     Image: Testing     Image: Testing       Display: Testing     Image: Testing     Image: Testing     Image: Testing     Image: Testing     Image: Testing       Display: Testing     Image: Testing     Image: Testing     Image: Testing     Image: Testing     Image: Testing       Display: Testing     Image: Testing     Image: Testing     Image: Testing     Image: Testing     Image: Testing       Display: Testing     Image: Testing     Image: Testing     Image: Testing     Image: Testing     Image: Testing       Display: Testing     Image: Testing     Image: Testing     Image: Testing     Image: Testing     Image: Testing       Display: Testing     Image: Testing     Image: Testing     Image: Testing     Testing     Testing |  |  |  |
| Select the "Issue Change" button.<br>Select the "OK" button on the Issue Change pop-up window<br>after reviewing the disclosure statement. | Policy Change<br>Quote     Quote     Back     Next 2     Edit     Sum Change       Quote     Palicy Number     Policy Address     Policy Number     Policy Period     11/09/2021-11/04       Policy Info     Policy Address     BLCOMINGTON, IN 47406-7512     Policy Full Term     5201.48       Drivers     County     MORROE     Premium     Policy Full Term     5201.48       Vehices     Underwriting Company     AMCO Insurance Company     Pilter Mange in     0       Vehices     Summary     Premium Details     Cost Change Details     Applied Discounts/Surchanges       Underwriting     Policy Level Discounts/Surchanges     Policy Level Discount     Advance Quote Discount       Policy Renew     Description the Moleson Discount     Multi-Beat Discount     Multi-Beat Discount                                                                                                    |  |  |  |

| Step 8                                                                         |                                                                                                    |
|--------------------------------------------------------------------------------|----------------------------------------------------------------------------------------------------|
| Action                                                                         | Screen                                                                                                    |
| The "Policy Change Bound" screen displays. This indicates the change is bound. | Desistop <ul> <li>Account</li> <li>Policy (I = Search)</li> <li>Ieam Administration</li> <li>Testing</li> <li>Testing</li></ul> |

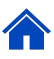

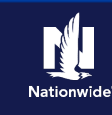

## Add an Additional Motor

### Step 2

|                                                                                                    | Screen |                                                                                                    |                                                                                                    |         |
|----------------------------------------------------------------------------------------------------|--------|----------------------------------------------------------------------------------------------------|----------------------------------------------------------------------------------------------------|---------|
| On the "Vehicles" screen in the "Vehicle Details" section<br>select "Create Vehicle."<br>Select the desired vehicle you wish to add via the "Vehicle<br>Type" drop-down list.<br>Select "Motor." |        | Account  Policy  Policy  Policy Change (Pending) Vehicle  Policy Change (Pending) Vehicle  Policy  Policy  Pol | SCREEN Search  I Testing  T  Pleasure Boatowners Indiana Effective: C Med> Quote Withdraw Work Orde Med> Quote Withdraw Work Orde Med> Quote Withdraw Work Orde T  Replace Wehcle Ype  T  Add  You  T  D  D  D  D  D  D  D  D  D  D  D  D  D | raining |

| Action                                                                                                    | Screen                                                                                         |
|----------------------------------------------------------------------------------------------------|------------------------------------------------------------------------------------------------|
| Enter all required fields (required fields are indicated by a red asterisk).<br>Select the "Next" button at the top of the screen to move on to "Coverages". | I Desktop Account Policy Search I eam Testing Training : * * * * * * * * * * * * * * * * * * * |

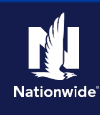

## Step 4

| Action                                    | Screen                                                                                                    |                                               |
|-------------------------------------------|----------------------------------------------------------------------------------------------------|-----------------------------------------------|
| On the "Coverages" screen:                | Desktop         Image: Account         Image: Peolicy         Search         Image: Testing         Image: Training         Image: Testing         Image: Testing | : 🛛 🕹                                         |
| Verify all coverages for the added motor. | Policy Change COVE/ages <back next=""> Quote Withdraw Work Order View Bill Calculate Coverages Rating Factors</back>                                                                                                    | ator                                          |
| Select "Next" to continue.                | Policy Contract Transaction Effective Date Policy Info Total Pro-Rated Premium Drivers Fres Accidents/Nolations Taxes & Surcharges -                                                                                                    |                                               |
|                                           | Vehicles Total Pro-Rated Cost Lienholder/Additional Interest Pro-Rated Change in Cost Ocoverages                                                                                                    | _                                             |
|                                           | Underwriting         POlicy-level Coverages           Policy Review         Escription           Policy Review         Escription           Quote         Escription                                                                                                    | Features<br>Description<br>Vanishing Deductib |
|                                           | Tools  Vehicle-Level Coverages  Coverages 2020 May-Craft Boats 1900 CC Term Amount 20                                                                                                    | )20 Yamaha F150JB J                           |

## Step 5

| Action                                                                                                    |                                                         | Sc                                                                                                    | creen                                                                                          |                         |
|----------------------------------------------------------------------------------------------------|---------------------------------------------------------|----------------------------------------------------------------------------------------------------|------------------------------------------------------------------------------------------------|-------------------------|
| In the "Policy Review" section:                                                                                      | Desktop       Actions                                   | ▼         Account         ▼         Policy         ▼         Se           ✓         Policy Change (Pending)         P | arc <u>h</u>   ▼ <u>I</u> eam Testing   ▼ Train<br>Pleasure Boatowners Indiana Effective: 08/2 | ning 👻 🔅 🖉 🕲            |
| Review the coverage changes for the revised policy. If<br>everything is correct, move to the next step. If something | Policy Change<br>Pending<br>Policy Contract             | Policy Review                                                                                                    | Back Quote Withdraw Work Order                                                                 | View Bill Calculator    |
| needs to change, select the "Back" button or one of the menu items in the left navigation to make any corrections.   | Policy Info<br>Drivers<br>Accidents/Violations          | Item Vehicles 2020 Yamaha F150JB Jet                                                                                  | Existing Policy                                                                                | Policy Change: 82219018 |
| Select the "Quote" button.                                                                                           | Vehicles<br>Lienholder/Additional Interest<br>Coverages | Coverages<br>Collision<br>Comprehensive<br>Physical Damage Settleme<br>Options                                        | ent                                                                                            | ચ<br>ચ<br>ચ             |
|                                                                                                    | Onderwriting Policy Review                              | :                                                                                                    |                                                                                                |                         |

| Action                                                                                             | Screen                                                                                                    |
|----------------------------------------------------------------------------------------------------|----------------------------------------------------------------------------------------------------|
| On the "Quote" screen:                                                                             | Desktop   •       Account   •       Policy   •       Search   •       Ieam       Administration   •       Testing   •       E       Image: Control of the search in the search in t                                                                                                    |
| Select the "Issue Change" button.                                                                  | Policy Change Quote < Back Not > Edit [ssue Change Withdraw Work Order Yew Bill Calculator Quoted Delice Number Delice Number De |
| Select the "OK" button on the Issue Change pop-up window after reviewing the disclosure statement. | Policy Contract     Policy Number     Policy Period     08/28/2021-08/2       Policy Vumber     Policy Number     Policy Period     08/28/2021-08/2       Policy Vumber     Premium     \$100.00       Policy Vumber     Policy Address     BLOOMINGTON, IN 47406-7512     Premium     \$201.48       Drivers     County     MONROE     Premium     \$201.48       Vehicks     Underwriting Company     AMCD Insurance Company     Premium     \$201.48       Vehicks     Underwriting Company     AMCD Insurance Company     Premium     \$101.48       Summary     Premium Details     Coxt Change Details     Applied Discounts/Surcharges     Policy Review       Underwriting     Policy Review     Discription ‡     Advance Quote Discount     Advance Quote Discount       Policy Review     Discount     Multi-Boat Discount     Multi-Boat Discount     Surance Surance Details                                                                                                    |

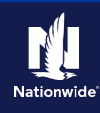

#### Step 7 Action Screen Policy - Search - Team Administration - Testing -: 🛛 🔿 <u>Ú</u> Des<u>k</u>top Account -The "Policy Change Bound" screen displays. This indicates Notorcycle and Off-Road Indiana Effective: 11/17/2021 the change is bound. Policy Change Bound Your Policy Change (#21068942) has been bound. • View your policy Documents Review Changes Go to your desk

## **Replace an Additional Motor**

| ActionScreenOn the "Vehicles" screen:I Description of the vehicle # which<br>needs to be replaced.Select the "Replace Vehicle" button.I Description of the vehicle # which<br>needs to be replaced.Select the "Replace Vehicle" button.I Description of the vehicle # which<br>needs to be replaced.Select the "Replace Vehicle" button.I Description of the vehicle # which<br>needs to be replaced.Select the "Replace Vehicle" button.I Description of the vehicle # which<br>needs to be replaced.Select the "Replace Vehicle" button.I Description of the vehicle # which<br>needs to be replaced.Select the "Replace Vehicle" button.I Description of the vehicle # which<br>i But which testing the testing testing testin |                                                                                                    |                                                                                                    |
|----------------------------------------------------------------------------------------------------|----------------------------------------------------------------------------------------------------|----------------------------------------------------------------------------------------------------|
| On the "Vehicles" screen:<br>Select the checkbox to the left of the Vehicle # which<br>needs to be replaced.<br>Select the "Replace Vehicle" button.                                                                                                    | Action                                                                                                    | Screen                                                                                                    |
|                                                                                                    | On the "Vehicles" screen:<br>Select the checkbox to the left of the Vehicle # which<br>needs to be replaced.<br>Select the "Replace Vehicle" button. | Image: Contract   Policy Change   Policy Change   Policy Contract   Policy Contract   Policy Contract   Policy Contract   Policy Contract   Policy Contract   Policy Contract   Policy Contract   Policy Info   Vehicle # © whick is   Weick # © whick is   Weick # © whick is   Policy Review   Inin   Weick # Information   Weick # Information |

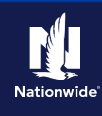

## Step 3

| Action                                                                                                    | Screen                                                                                                    |
|----------------------------------------------------------------------------------------------------|----------------------------------------------------------------------------------------------------|
| Action<br>In the "Vehicle Details" section:<br>• Complete all required fields.<br>• Select the "Next" button. | Screen         Image: Search in the search in the search |
|                                                                                                    | Workplan     Iour noisepower     u     Gasoline     Fuel Type     Gasoline     V                                                                                                    |

#### Step 4 Action Screen Ú Des<u>k</u>top 🔽 Account | • Policy | • Search | • Jeam Testing | • Training | • : 🖸 🚳 On the "Coverages" screen: Pleasure Boatowners Indiana Effective: 08/28/2021 K Policy Change (Pending) < Back Next > Quote Withdraw Work Order View Bill Calculator Coverages Verify all coverages for the added motor and make Policy Change Pending Cove Rating Factors changes if needed. Transaction Effective Date Total Pro-Rated Premium Select the "Next" button. Fees Acciden Taxes & Surcharges Total Pro-Rated Cost Pro-Rated Change in Cost Policy-level Coverages Features Term Amount Description Description Fishing Equipment Vanishing Deductil Subtotal: Vehicle-Level Coverages 2020 Mercury 115ECXLI STROKE 2020 May-Craft Boats 1900 CC Term Amount

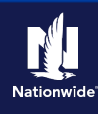

### Step 5

| Step 5                                                                                                    |                                                                                                    |
|----------------------------------------------------------------------------------------------------|----------------------------------------------------------------------------------------------------|
| Action                                                                                                    | Screen                                                                                                    |
| In the "Policy Review" section review the coverage<br>changes for the revised policy.<br>If everything is correct, move to the next step. If something<br>needs to change, select the "Back" button or one of the<br>menu items in the left navigation to make any corrections.<br>Select the "Quote" button. | Image: Policy Change: Policy Change (Pending)       Pleasure Boatowners       Indiana       Effective: 08/28/2021       Image: Policy Change (Pending)         Policy Change: Pending       Pleasure Boatowners       Indiana       Effective: 08/28/2021       Image: Policy Change         Policy Change: Pending       Pleasure Boatowners       Indiana       Effective: 08/28/2021       Image: Policy Change         Policy Change: Pending       Pleasure Boatowners       Indiana       Effective: 08/28/2021       Image: Policy Change         Policy Change: Pending       Pleasure Boatowners       Indiana       Effective: 08/28/2021       Image: Policy Change         Policy Change: Pending       Policy Change: Editing Policy and Bs       Bs       Image: Policy Change: Editing Policy and Bs         Drivers       Image: Policy Change: Editing Policy and Bs       Image: Policy Change: Editing Policy Change: Editing Policy C |
|                                                                                                    | Underwriting Physical Damage Settlement<br>Options V 2020 Yamaha F150JB Jet V x                                                                                                    |
|                                                                                                    | Coverages           Quote         Collision         √         x           Forms         Comprehensive         √         x                                                                                                    |

| Action                                                                                             | Screen                                                                                                    |
|----------------------------------------------------------------------------------------------------|----------------------------------------------------------------------------------------------------|
| On the "Quote" screen:                                                                             | Image: Desgtop   •     Agcount   •     Bolicy   •     Search   •     Team     Administration   •     Testing   •     Image: Desgtop   •       Actions     Image: Desgtop   •     Agcount   •     Pelocy Change (Quoted)     Pleasure Boatowners     Indiana     Effective: 06/26/2021     N                                                                                                    |
| Select the "Issue Change" button.                                                                  | Policy Change QUOTE <back next=""> Edit Issue Change Withdraw Work Order View Bill Calculator Quoted Policy Number Policy Period 08/28/2021-08/28</back>                                                                                                    |
| Select the "OK" button on the Issue Change pop-up window after reviewing the disclosure statement. | Policy Contract         Primary Named Insured         Previous Policy Full Term         \$201.48           Policy Info         Policy Address         BLOOMINGTON, IN 147406-7512         Previous Policy Full Term         \$201.49           Onivers         County         MONROE         Premium         \$201.49           Accidents/Molations         Underwriting Company         AMCO Insurance Company         Full Term Change in premium         0 |
|                                                                                                    | Vehicles     Summary     Premium Details     Cost Change Details     Applied Discounts/Surcharges       Coverages     Applied Discounts/Surcharges       Underwriting       Policy Review       Obscude                                                                                                    |

| Step 7                                                                       |                                                                                                    |
|------------------------------------------------------------------------------|----------------------------------------------------------------------------------------------------|
| Action                                                                       | Screen                                                                                                    |
| The Policy Change Bound screen displays. This indicates the change is bound. | Desjtop V Account V Bolicy V Search V Ieam Administration V Testing V : ©      Policy Change (Bound) Composition of the search V II/1/2021     Policy Change Bulling Account: Inquiry     Policy Change (\$1803004) has been bound.     View your policy     Documents     Review Changes     Cos to waar destann |

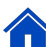

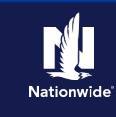

### **Remove an Additional Motor**

#### Step 2

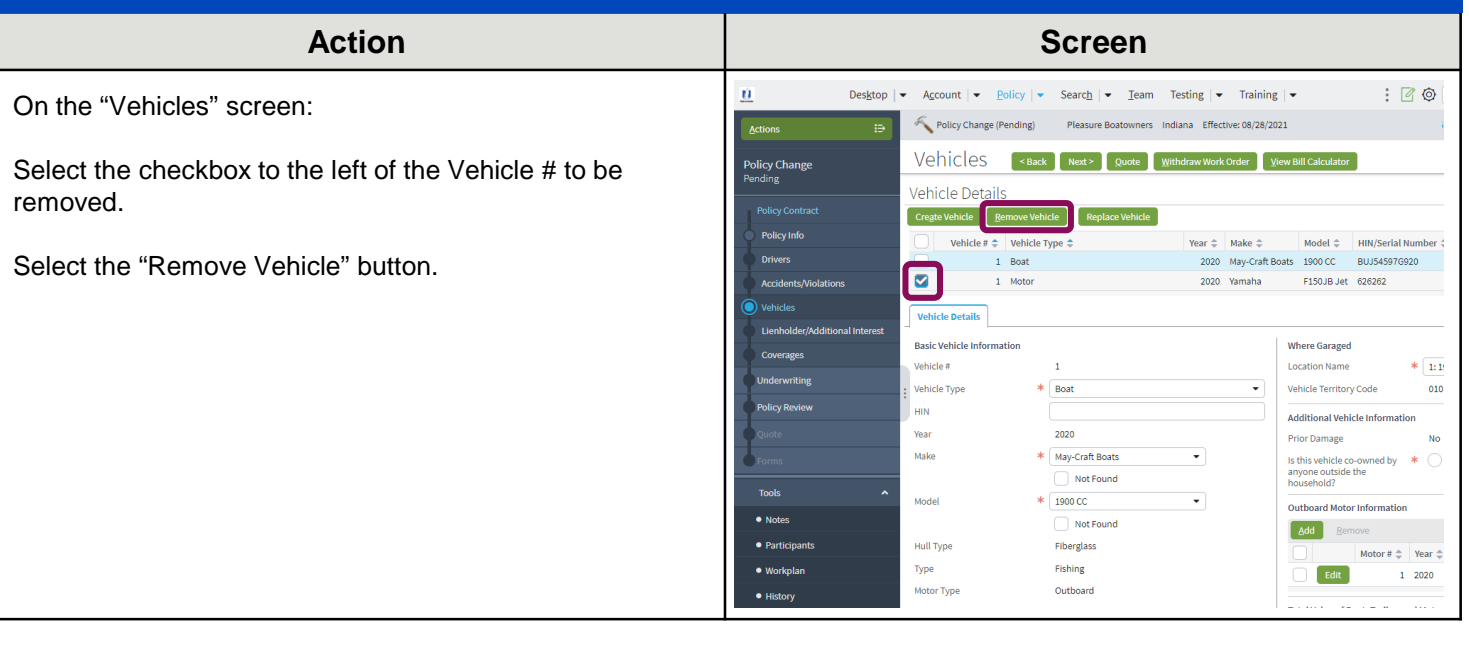

| Action                                                            | Screen                                                                                                    |
|-------------------------------------------------------------------|----------------------------------------------------------------------------------------------------|
| After removing the motor<br>Select the "Next" button to continue. | Pektop - Account - Policy - Search - Team Testing - Training - ::      Policy Change (Pending)     Pleasure Boatcomers Indiana Effective: 08/28/021     Vehicle Calculator     Vehicle Canada     Vehicle Calculator     Vehicle Details     Vehicle Details     Vehicle Type     Vehicle Details     Vehicle Type     Vehicle Type     Vehicle Type     Vehicle Details     Vehicle Type     Vehicle Type     Veh |

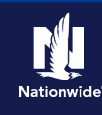

## Step 4

| Action                                      | Screen                                                                                      |
|---------------------------------------------|---------------------------------------------------------------------------------------------|
| On the "Coverages" screen:                  | Desktop   • Account   • Policy   • Search   • Ieam Testing   • Training   •                 |
| on the obverages screen.                    | Actions  Policy Change (Pending) Pleasure Boatowners Indiana Effective: 08/28/2021 1        |
| Verify all coverages for the deleted motor. | Policy Change COVE/ages < Back Next> Quote Withdraw Work Order View Bill Calculator Pending |
| , ,                                         | Policy Contract Coverages Rating Factors                                                    |
| Select "Next" button.                       | Policy Info Total Pro-Rated Premium -                                                       |
|                                             | Drivers Fees -<br>Accidents/Violations Taxes & Surchartee                                   |
|                                             | Vehicles Total Pro-Rated Cost -                                                             |
|                                             | Uenholder/Additional Interest Pro-Rated Change in Cost                                      |
|                                             | POIICy-level Coverages Features<br>Description Term Amount Description                      |
|                                             | Policy Review Fishing Equipment Unishing Dec                                                |
|                                             | Subtotal:                                                                                   |
|                                             | Tools Vehicle-Level Coverages                                                               |
|                                             | Notes     Coverages     2020 May Craft Boats 1900 CC     Term Amount                        |
|                                             | Participants     Comprehensive     Workplan     250                                         |
|                                             | 2.00                                                                                        |

| Action                                                                                                    | Screen                                                                                                    |
|----------------------------------------------------------------------------------------------------|----------------------------------------------------------------------------------------------------|
| In the "Policy Review" section:                                                                                       | Desktop <ul> <li>Account</li> <li>Policy</li> <li>Search</li> <li>Ieam</li> <li>Testing</li> <li>Training</li> <li>Image: Image: Image:</li></ul> |
| Review the coverage changes for the revised policy.                                                                   | Policy Change<br>Pending<br>Differences                                                                                                    |
| If everything is correct, move to the next step. If something needs to change, select the "Back" button or one of the | Policy Contract         Comparing Disting Policy and Policy Change: 82464257           Drivers         Comparing Disting Policy and Policy Change: 82464257           Drivers         team         Existing Policy         Policy Change: 82464257                                                                                                    |
| menu items in the left navigation to make any corrections.                                                            | Vehicles         ✓         2020 Yamaha F150.8 Jet         √         ×           Vehicles         ✓         Coverages         ✓           Lienhöder/Additional Interest         Collision         √         ×                                                                                                    |
| Select the "Quote" button.                                                                                            | Coverages         Comprehensive         V         X           Underwriting         Physical Damage Settlement         V         X                                                                                                    |
|                                                                                                    | Policy Review                                                                                                    |

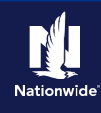

| Step 6                                                                                                    |                                                                                                    |
|----------------------------------------------------------------------------------------------------|----------------------------------------------------------------------------------------------------|
| Action                                                                                                    | Screen                                                                                                    |
| On the "Quote" screen:<br>Select the "Issue Change" button.<br>Select the "OK" button on the Issue Change pop-up<br>window after reviewing the disclosure statement. | L Desktop <ul> <li>Account</li> <li>Policy Change (Quoted)</li> <li>Counts</li> <li>Policy Change (Quoted)</li> <li>Counts</li> <li>Policy Change (Quoted)</li> <li>Counts</li> <li>Policy Change (Quoted)</li> <li>Counts</li> <li>Policy Change (Quoted)</li> <li>Counts</li> <li>Policy Change (Quoted)</li> <li>Counts</li> <li>Policy Change (Quoted)</li> <li>Counts</li> <li>Policy Change (Quoted)</li> <li>Counts</li> <li>Policy Change (Quoted)</li> <li>Counts</li> <li>Policy Change (Quoted)</li> <li>Counts</li> <li>Policy Address</li> <li>BLOOMINGTON, IN 47406-7512</li> <li>Policy Address</li> <li>County</li> <li>MONROE</li> <li>Undewriting Company</li> <li>Permium</li> <li>Permium</li></ul> |

| Step 7                                                                       |                                                                                                    |
|------------------------------------------------------------------------------|----------------------------------------------------------------------------------------------------|
| Action                                                                       | Screen                                                                                                    |
| The Policy Change Bound screen displays. This indicates the change is bound. | Desktop       Account       Policy       Search       Ieam       Administration       Testing       Iesm       Image: Testing       Image: Testing       Im |

By accepting a copy of these materials:

(1) I agree that I am either: (a) an employee or Contractor working for Nationwide Mutual Insurance Company or one of its affiliates or subsidiaries ("Nationwide"); or (b) an Independent Sales Agent who has a contract and valid appointment with Nationwide; or (c) an employee of or an independent contractor retained by an Independent Sales Agent; or (d) an Independent Adjuster who has a contract with Nationwide; or (e) an employee of or an independent and valid appointment with Nationwide; or (e) an employee of or an independent contractor retained by an Independent Adjuster.

(2) I agree that the information contained in this training presentation is confidential and proprietary to Nationwide and may not be disclosed or provided to third parties without Nationwide's prior written consent.

(3) I acknowledge that: (i) certain information contained in this training presentation may be applicable to licensed individuals only and access to this information should not be construed as permission to perform any functions that would require a license; and (ii) I am responsible for acting in accordance with all applicable laws and regulations.

(4) I agree that I will return or destroy any material provided to me during this training, including any copies of such training material, when or if any of the following circumstances apply: (a) my Independent Sales Agent agreement with Nationwide is cancelled or I no longer hold any appointments with Nationwide; (b) my employment with or contract with a Nationwide Independent Sales Agent is terminated; (c) my Independent Adjuster contract with Nationwide is terminated; (d) my employment with or contract with a Nationwide Independent Adjuster is terminated; or (e) my employment or contract with Nationwide is terminated for any reason.